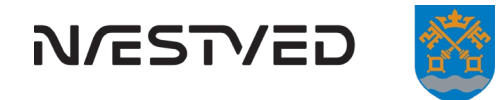

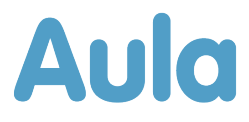

#### Kære forælder

Efter efterårsferien bliver den nye, landsdækkende kommunikationsplatform Aula taget i brug på Næstved Kommunes skoler.

Aula bliver din samlede indgang til sikker og brugervenlig kommunikation med skole og SFO. Fra 2020 dækker Aula også dagtilbud. Med Aula får du et let tilgængeligt redskab, som gør det nemt og overskueligt at tage del i dit barns hverdag og udvikling fra vuggestue til 9. klasse.

Aula tilbyder en række brugervenlige funktioner fx en beskedfunktion, en opslagstavle med vigtige informationer og en kalender. Som forælder vælger du selv, hvor ofte og hvad du vil notificeres om.

Målet med Aula er at skabe rum for bedre kommunikation mellem institution og hjem. Det skal Aula, fordi god kommunikation kan hjælpe med at understøtte læring og trivsel i skoler og dagtilbud.

Aula går i drift på folkeskolerne fra den 21. oktober 2019 og på dagtilbudsområdet fra sensommeren 2020.

Du kan følge med i Aulas udvikling og læse mere om funktioner og udseende på aulainfo.dk

#### Hvad skal du gøre som forælder

I forbindelse med overgangen fra Skoleintra til Aula er der to væsentlige ting, du skal forholde dig til.

- Dine gamle beskeder forsvinder
- Du skal have et UNI•Login

#### Beskeder

Når Skoleintra forsvinder så forsvinder alle de data, der i dag er gemt i systemet. Det meste data bliver automatisk overført til Aula, men de beskeder du har skrevet til en lærer eller en pædagog, som ligger i dine beskeder i dag forsvinder. Så hvis du har en besked, som du gerne vil gemme, så skal du selv sørge for at kopiere den ud af intra og arkivere den. Du kan også blot printe den, så du har den. **Dette skal du gøre** *inden den 31. december 2019.* 

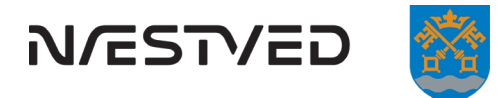

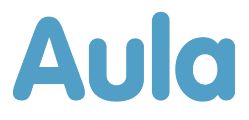

# UNI•Login til forældre

Som noget nyt vil mange forældre til børn i folkeskolen og på de frie og private grundskoler i den kommende tid opleve, at de skal bruge Undervisningsministeriets UNI•Login, når de skal logge på skolernes it-systemer for at deltage i det digitale skole-hjem-samarbejde.

Hvis du har børn i skolen, så kender du måske allerede til, at dit barn fra 0. klasse fik et UNI•Login, som han eller hun benytter til at logge på skolens computere, til at logge på elevintra eller til digitale læremidler. Det er samme logintype, som du nu får adgang til som forælder.

Med dit UNI•Login til forældre kan du nøjes med ét login én gang uafhængigt af, hvilket system skolen har valgt til kommunikation mellem skole og hjem, læremidler, elevens ugeplan og skema eller elevens elev- og årsplaner. Hvis du har børn på flere forskellige skoler, kan du også få adgang med ét og samme login.

Du får adgang til dit UNI•Login via selvbetjening med NemID. Når skolernes it-systemer har implementeret UNI•Login, skal skolerne derfor ikke længere administrere dit brugernavn og adgangskode. Hvis du har spørgsmål til eller oplever problemer med adgangen til skolens systemer, er det fortsat den enkelte skole, der yder support.

#### Hvornår kan jeg bruge mit UNI•Login?

Du kan gå i gang med at bruge dit UNI•Login med det samme. Du skal bruge dit UNI•Login til at logge på forældreintra

#### Hvornår kan jeg lave mit UNI•Login?

Det kan du gøre med det samme. Vejledningen findes på næste side

#### Hvad gør jeg, hvis jeg glemmer eller mister mit UNI•Login eller min kode?

Så gentager du vejledningen på næste side

#### Hvornår skal jeg senest have lavet mit UNI•Login?

Når Aula starter efter efterårsferien, skal du brug dit UNI•Login

#### Husk at du skal lære dit Brugernavn og din adgangskode udenad

Når du på næste side får dit UNI•Login og har lavet din adgangskode, så husk at lære begge dele, så du kan huske dem.

#### Dit UNI•Login er personligt

Både barnets mor og barnets far skal have et UNI•Login. Dit UNI•Login er altså personligt, og du må ikke dele det med nogen.

Venlig hilsen

Skolerne i Næstved Kommune

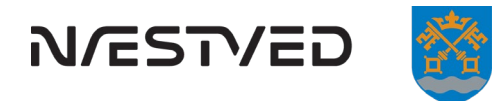

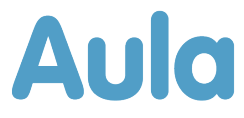

## Sådan får du dit UNI•Login

Gå ind på www.mitunilogin.dk

#### BEMÆRK, at du skal bruge dit Nem-ID for at få dit UNI-Login

På mitunilogin.dk vil du blive mødt af en loginboks, og du skal følge nedenstående vejledning:

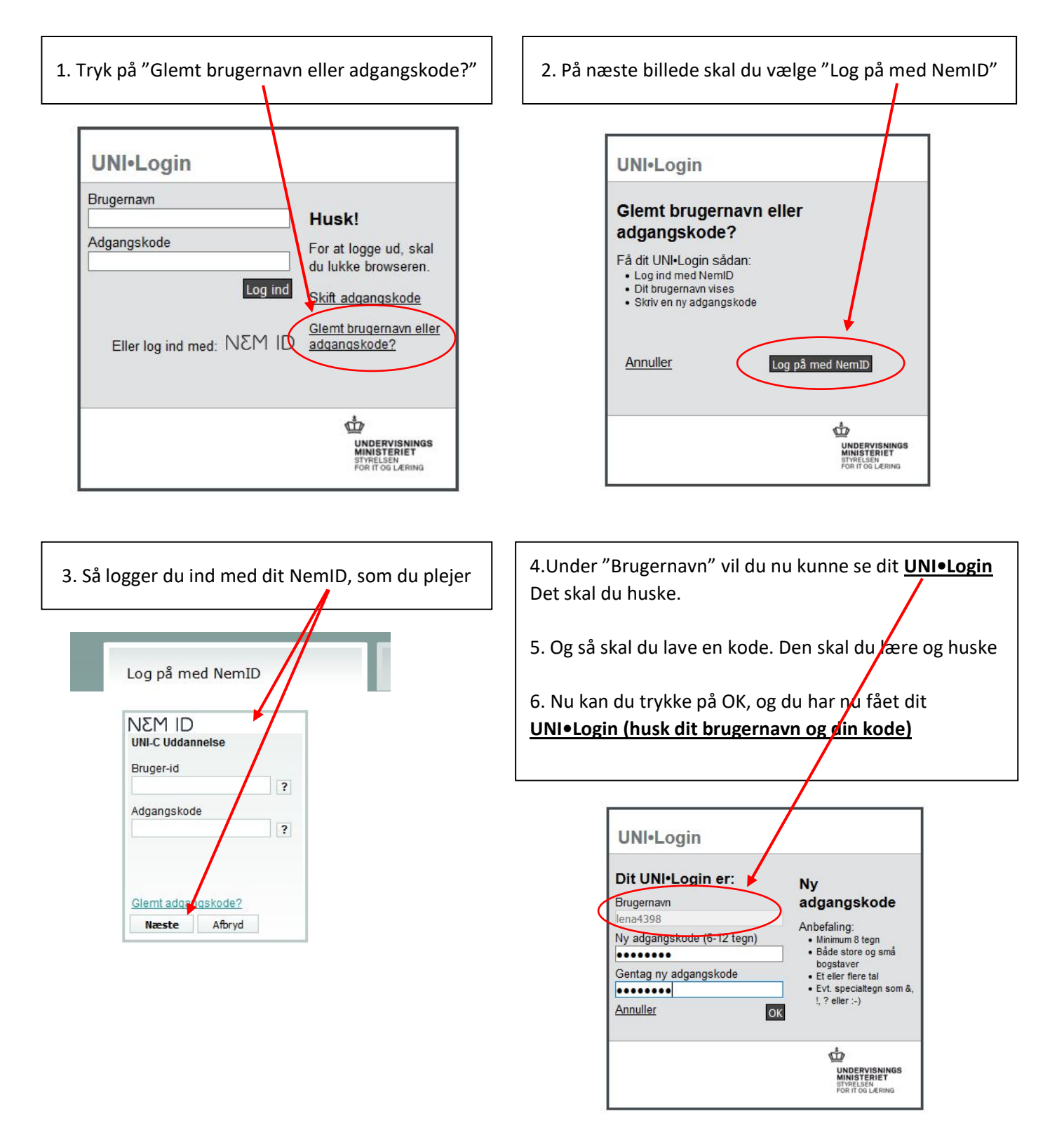

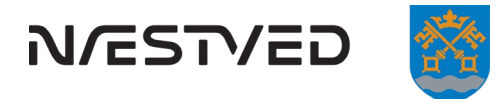

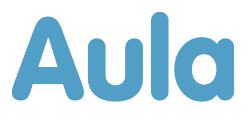

### Aula på telefoner og tablets

Du kan hente Aula som app til din telefon eller tablet på den appstore du benytter.

#### Apple (iPhone og iPad)

Aulas app til iPhone og iPad kræver iOS 11.0 (eller nyere) – det betyder, at du ikke kan hente Aula til din telefon, hvis du har en iPhone 5 – eller ældre. Ligeledes vil du heller ikke kunne hente Aula til din iPad, hvis den er ældre end 5. generation.

#### Android

Aulas app til Android-telefoner kræver Android 7.0 (nougat), eller nyere – og minimum 1 GB ram. Det er ikke muligt for os at sige præcist, hvilke telefoner eller tablets du dermed ikke kan bruge til at hente Aula. Du kan se, hvilket operativsystem din telefon eller tablet med Android kører ved at gå ind i indstillinger.

# Vejledning til Aula

Du kan se en kort introduktion til Aula på de næste sider, men ellers anbefaler vi, at du benytter <u>aulainfo.dk</u>, hvor du kan finde udførlige vejledninger, <u>videovejledninger</u> og <u>trin-for-trin-guides</u>.

Der findes vejledning til Aula på følgende sprog:

- Engelsk
- <u>Urdu</u>
- <u>Arabisk</u>
- <u>Somali</u>
- <u>Tyrkisk</u>

### SFO

Aula indeholder et komme/gå-system, som erstatter det komme/gå-system du benytter på dit barns SFO i dag. Aulas system er *ikke* klar til brug i uge 43. Vi forventer, at du kan gå i gang med at bruge Aulas system til SFO efter juleferien. Indtil da vil du skulle benytte det system du er vant til. Der vil være link til SFO på Aula, sådan som du kender det fra forældreintra i dag.

### Support

Hvis du har spørgsmål til Aula, eller hvis du ikke kan få Aula til at virke, skal du henvende dig til dit barns skole. Aula er også nyt for skolen, så skolen kan i første omgang sikre, at dit problem bliver sendt videre.

# Tålmodig og hjælpsom

Aula er et helt nyt it-system, som betyder en omvæltning for dig som forælder. Aula betyder en endnu større omvæltning for skolernes personale, så der kan opstå noget forvirring i begyndelsen. Vi beder derfor om, at der udvises tålmodighed og forståelse for, at et nyt it-system kan komme til at give nogle bump i den første tid – mange tak.

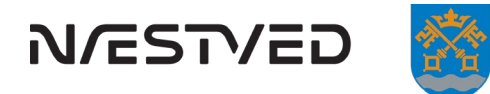

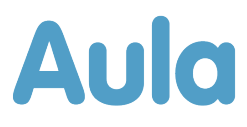

Her kan du se, hvilke grupper du er med i.

### Overblik

Det første <sup>l</sup>du ser, når du har udfyldt samtykkeerklæringer, er overblikket.

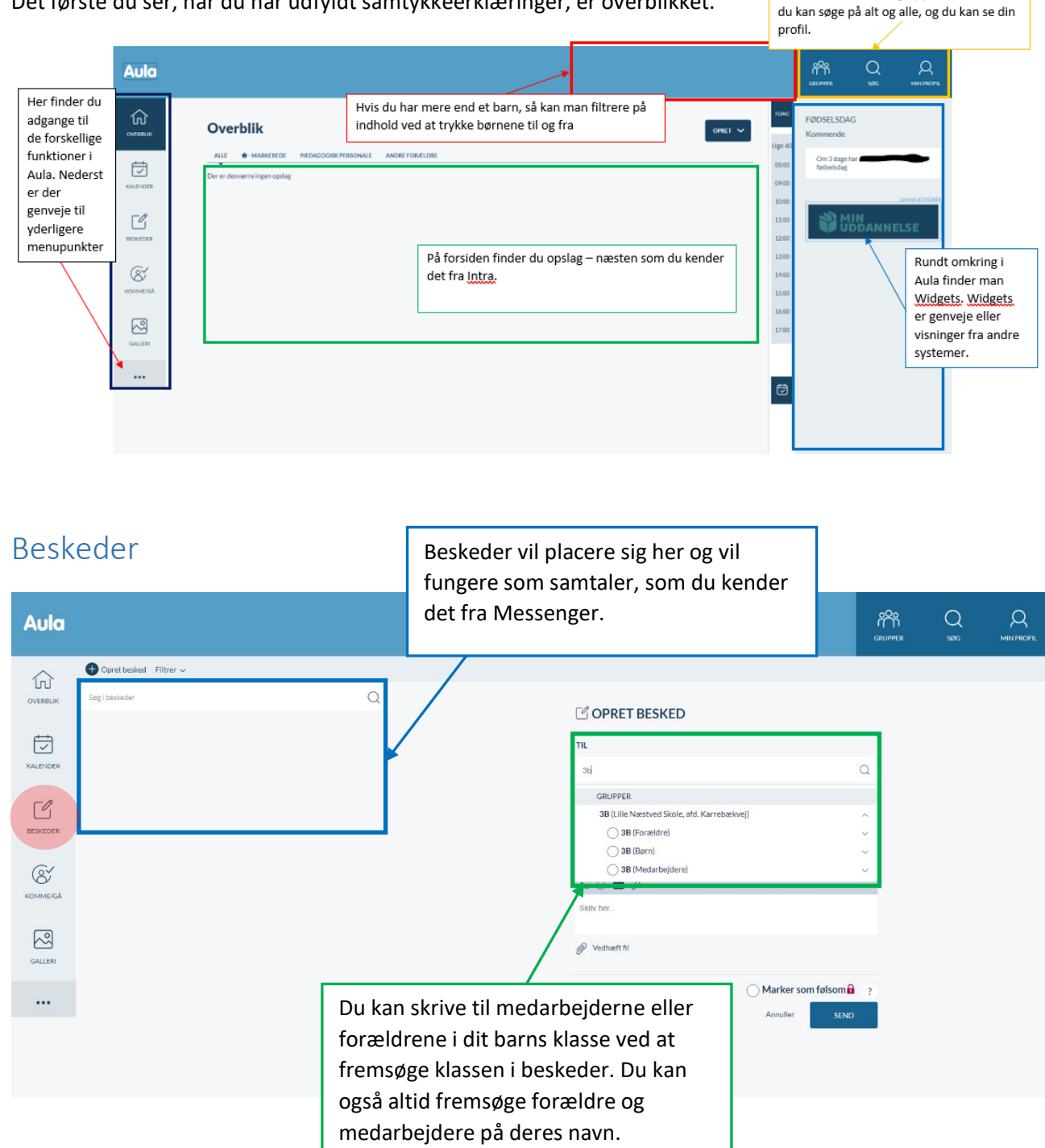

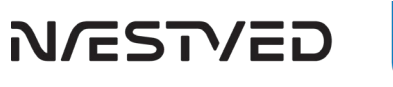

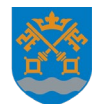

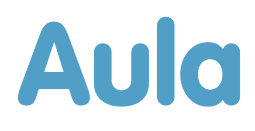

# Kalender

| Aula     |                                                              |        |                                      |                    |                                      | -                                                                                          |    |                                       |                 |                              | GRUPPER                                                           | Q<br>56%                                 |                         |
|----------|--------------------------------------------------------------|--------|--------------------------------------|--------------------|--------------------------------------|--------------------------------------------------------------------------------------------|----|---------------------------------------|-----------------|------------------------------|-------------------------------------------------------------------|------------------------------------------|-------------------------|
| OVERBLIK | Corret besivenhed Filtrer ~ Uge 40 ~ ( ) SEP 30 - OKT 4 2019 |        |                                      |                    |                                      | DAN<br>torsdag d. 3. okt torsdag d. 3. okt.<br>Kl. 08:45 - 09:30<br>Stete: N2KV<br>Latrer: | ×  | DAG UGE SDAGE MÅNED IDAG              |                 |                              | FORLØB I UGE 40<br>MULTI 3A - 2. Afstande og stør<br>MATEMATIK 30 |                                          |                         |
|          |                                                              | MANDAG | 30. SEPTEMBER                        | TIRSDAG 1.         | OKTOBER                              | T NOTE TIL KLASSE                                                                          | xC | 3. OKTOBER                            | FREDA           | G 4. OKTOBER                 | M                                                                 | My Family<br>ENGELSK 38                  |                         |
| BESKEDER | 07:00<br>08:00<br>09:00                                      |        | MAT N2KV, 3B, D<br>HOLD MAT          |                    | IDR HALKV, 38, C<br>IDR HALKV, 38, C |                                                                                            |    | DAN N2KV, 38, 8P<br>DAN N2KV, 38, 8P  |                 | ENG N2KV, 38, 8P<br>DAN HOLD | <b>O</b>                                                          | IDR/ET 38<br>Sjove boldspil<br>IDR/ET 38 |                         |
| KOMME/GA | 10:00<br>11:00<br>12:00                                      |        | N/T N2KV, 3B, AB<br>N/T N2KV, 3B, AB |                    | MAT N2KV, 38, D<br>MAT N2KV, 38, D   | UUV45 N2KV, 38,<br>HIS N2KV, 38, DC                                                        |    | KRI N2KV, 3B, KB-<br>MAT N2KV, 3B, D. | Hvis d<br>du ev | du trykker<br>t. beskede     | på en<br>er eller                                                 | skemat<br><sup>r</sup> oplysn            | orik, find<br>linger or |
| GALLERI  | 13:00<br>14:00<br>15:00                                      |        | MUS MUSKV, 3B,                       |                    | DAN N2KV, 38, 8                      | DAN N2KV, 38, BP                                                                           |    | HDS s HDS H                           | vikar           |                              | 100                                                               |                                          | INNELSE                 |
|          | 16:00<br>17:00                                               |        |                                      |                    |                                      |                                                                                            |    | 1                                     |                 |                              |                                                                   |                                          |                         |
|          | 18:00<br>19:00<br>20:00                                      |        | Det e<br>(dine                       | r i kale<br>børns) | nderen (<br>) skema(                 | du finder dit barı<br>er)                                                                  | ns |                                       |                 |                              |                                                                   |                                          |                         |